## "四川天府健康通"申领流程

居民个人可通过微信和支付宝小程序、天府通办手机客户端 等入口申领"四川天府健康通"。

 1. 微信申领流程: 打开"微信"手机客户端→点击屏幕右下 方"发现"→小程序→点击右上角"搜索"→输入"四川天府健 康通"→进行自主申报→根据提示上报个人相关健康信息→生成 "四川天府健康通"。

 2.支付宝申领流程:打开"支付宝"手机客户端→点击上方 搜索框→输入"四川天府健康通"→进行自主申报→根据提示上 报个人相关健康信息→生成"四川天府健康通"。

3. 天府通办申领流程:打开"天府通办"手机客户端→点击 首页"四川天府健康通"→进行自主申报→根据提示上报个人相 关健康信息→生成"四川天府健康通"。

4.打开微信、支付宝、天府通办手机客户端→点击"扫一扫"
功能扫描"四川天府健康通"二维码→进行自主申报→根据提示
上报个人相关健康信息→生成"四川天府健康通"。

## 具体操作流程

1.打开微信、支付宝或天府通办手机客户端,搜索"四川天府健康通"点击进入,或直接扫描下方二维码。

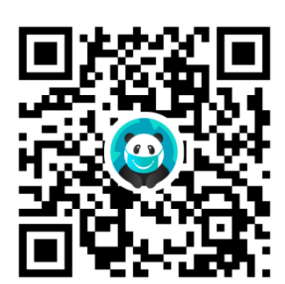

2.首次申领需点击"出示我的健康码",完成注册登录并通过 实名认证。

| <mark>ال</mark><br>با | ■ ■<br>■ 常<br>出示我的健康研<br>真报信息获取健康研 | <b>马</b><br>玛        |
|-----------------------|------------------------------------|----------------------|
|                       |                                    |                      |
|                       | 6                                  | E                    |
| 健康打卡                  | 重新申报                               | <b>3</b><br>17<br>17 |
| 2000<br>健康打卡          | <b>正</b> 新申报<br><b>正</b> 新申报       | <b>=</b><br>19—13    |

— 4 —

3.认证通过后,进行健康信息申报。按提示依次如实填写各 项内容,确认后提交,健康码即申领成功。

| 基本信息                                         |                  | *健 个人信息 >           |
|----------------------------------------------|------------------|---------------------|
| 姓名                                           | *健               | 43******21          |
| 身份证号                                         | 43************21 | 10:49:27 2021-01-08 |
|                                              |                  | 回該法法法国              |
| 健康信息申报                                       |                  |                     |
| 1. 您的手机号<br>请输入您的手机号码<br><mark>请输入手机号</mark> |                  |                     |
| 2. 川内居住地址                                    | <u>ک (ک</u>      | 國民族的時期的影響           |
| 四川有成都中武侠区                                    | 走1业              | 绿码,健康状态为性风险         |
| <b>详细地址</b><br>清输λ(你的/疗道 迷晦-5                | 2. 空             | 已刷新二维码 占下载离线码       |
| 请输入详细地址                                      |                  | 盟 家庭健康码             |
| 3. 住房类型<br>白住                                | 洗坯               |                     |
| нц                                           | 201+             |                     |
| 4. 过去14天内是否到访过境                              | 外地区?             | H E E               |
| ◎ 是                                          | 否                | 健康打卡 重新申报 扫一扫       |

4.可点击"家庭健康码"为家里的老人、儿童申领健康码, 申领流程与上述申领流程相同。